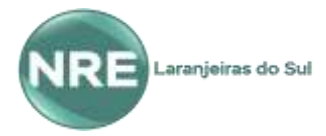

## CRTE – Coordenação Regional de Tecnologias na Educação

Assessoria Pedagógica: Josemeri Fatima Ferreira - Assessoria Técnica: Joelson Sonday / Péricles Aires

# ATENÇÃO!!! Lembramos que conforme já informado, por enquanto os aplicativos estão sem acesso, provavelmente, serão liberados até quarta-feira (08/04), fique atento ao Facebook e Site do NRE e aos demais canais informativos!!!

# **TUTORIAL "Aplicativos – Aulas EaD/SEED"**

### APLICATIVO "AULA PARANÁ" - Informações de Download/Login/Senha

### ALUNO:

Login: Cadastro Geral de Matrícula (CGM) Senha: data de nascimento do estudante (DDMMAAAA) Link para Android: <u>https://play.google.com/store/apps/details?id=tv.ip.aulapr</u> Link para IOS: <u>https://apps.apple.com/br/app/aulapr/id1505464251</u>

### 1)Onde encontro meu CGM?

- No Aplicativo Escola Paraná (perfil), no boletim, ou diretamente no sistema SERE (entrar em contato com o diretor ou secretário da escola)

\*\*\***Esgotadas as opções acima**: entrar em contato com a Coordenação de Atendimento aos Sistemas da Seed pelo email <u>atendimento.sistemas@ducacao.pr.gov.br</u>, telefone: 08006433340 ou pelo whatsApp: 41 991191694

#### **PROFESSOR:**

Login: Número do RG, com letra p no inicio, ex.: pXXXXXXXX Senha: mesma senha do expresso Link para Android: <u>https://play.google.com/store/apps/details?id=tv.ip.aulapr</u> Link para IOS: <u>https://apps.apple.com/br/app/aulapr/id1505464251</u>

#### 1)Esqueceu a senha do expresso?

- Acesse o portal Dia a Dia Educação/educadores/expresso/coloque seu RG e clique em esqueci minha senha, e utilize uma das opções de recuperação disponível, caso seu cadastro esteja desatualizado favor entrar em contato com a CRTE, pelo e-mail josemeriferreira@seed.pr.gov.br ou pelo whatsApp: 42 991051455

### APLICATIVO "CLASSROOM" - Informações de Download/Login/Senha

#### ALUNO:

Login: E-mail @escola Senha: Data de Nascimento (DDMMAAAA)

APP Classroom: baixar no PlayStore/ Apps da Apple

1)Onde encontro o login do meu @escola?

No boletim, no Aplicativo Escola PR ou diretamente no SERE (verificar com o diretor ou secretário da escola)
2)Problemas com senha: entrar em contato com a Coordenação de Atendimento aos Sistemas da Seed pelo e-mail atendimento.sistemas@ducacao.pr.gov.br, telefone: 08006433340 ou pelo whatsApp: 41 991191694

#### **PROFESSOR:**

Login: E-mail @escolaSenha: 999999999999999902#01!1967 (CPF!DIA#MES!ANO), dia e mês com zero à esquerda.APP Classroom: baixar no PlayStore/ Apps da Apple

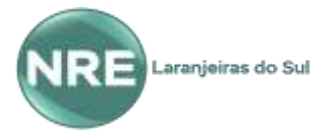

# CRTE – Coordenação Regional de Tecnologias na Educação

Assessoria Pedagógica: Josemeri Fatima Ferreira - Assessoria Técnica: Joelson Sonday / Péricles Aires

### 1)Onde encontro o login do meu @escola?

- Acessando o Rhseed, no box "consultas" (http://www.rhseed.pr.gov.br/)

### 2)Problemas com a senha do @escola?

- Favor verificar o seu login, acessando o rhseed (<u>www.rhseed.pr.gov.br</u>) e responda o formulário abaixo tendo atenção aos dados solicitados, para todas as solicitações será criado a senha provisória padrão **escola2020**, a qual deverá ser trocada no 1º acesso, assim, após o preenchimento, favor ir verificando o acesso com seu login e a senha provisória padrão, pois, em até 24 horas, o acesso ao seu @escola estará liberado pela CRTE. Formulário: <u>https://forms.gle/PRfUiR2bfLTkKRXE7</u>

# Professores e alunos!!!

O Classroom pode ser acessado pelo computador... faça o login no seu @escola, no cantinho direito da caixa de entrada clique no ícone do "Google Apps", localize e abra o Classroom, conforme imagem abaixo:

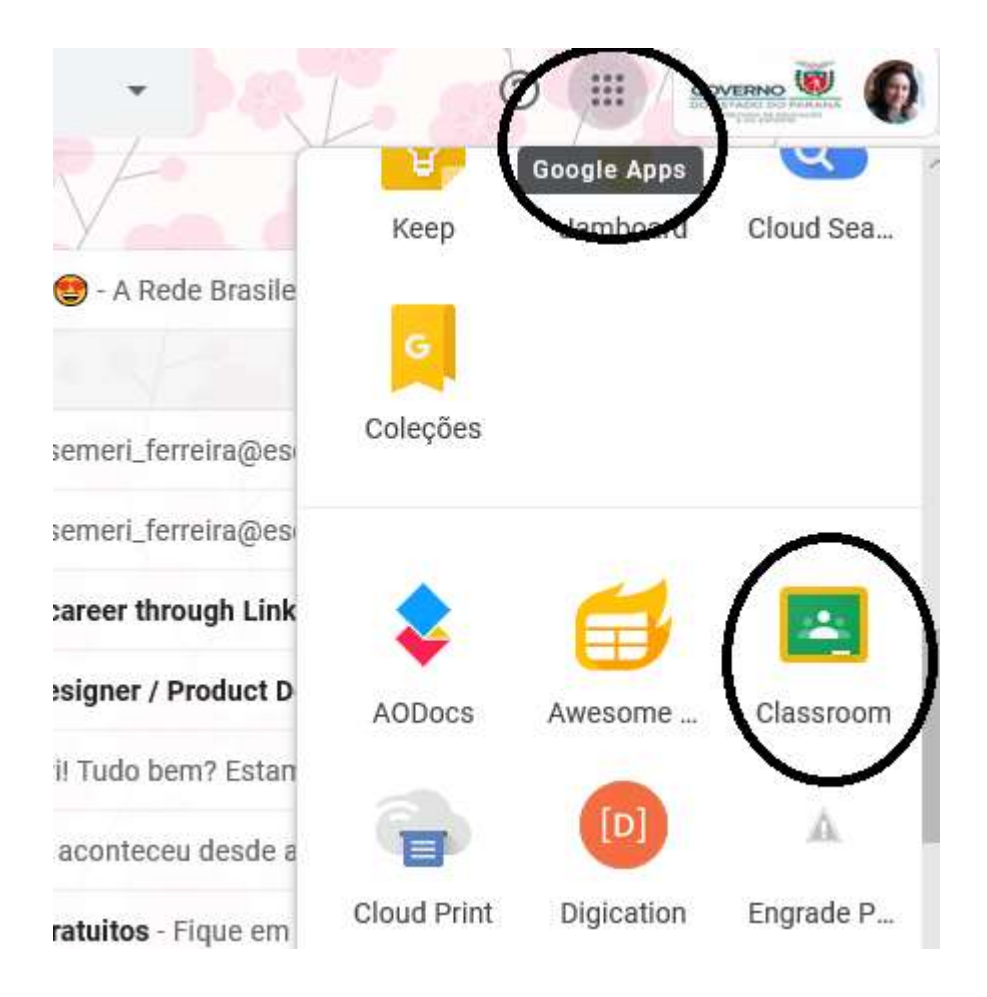